## **RETAIL USERS:-**

## Mobile OTP Issuance – Existing Users – Non- Roaming Flow (Private Computer)

User logs in to the application by entering user name and password

| Retail Signon - Windows Internet Explorer                                                                                                    |                               |                            |                             |                 |                                |                              |                             |                             |                                    |                                 |                                         |                                 |       |
|----------------------------------------------------------------------------------------------------|-------------------------------|----------------------------|-----------------------------|-----------------|--------------------------------|------------------------------|-----------------------------|-----------------------------|------------------------------------|---------------------------------|-----------------------------------------|---------------------------------|-------|
| - E http://172.31.13.162:9081/corp/BANKAWAY?Action.RetUser.Init.001=Y&A                                                                                                    | \ppSignonBar                  | nkId=02                    | 68AppTy                     | pe=co           | rporate                        | 1                            | • ++                        | ×                           | Live S                             | earch                           |                                         |                                 |       |
| le Edit View Favorites Iools Help<br>Ogle - 🛛 😵 Search Web - 🛷 🚰 Site popups allo                                                                                                    | wed 🔚 A                       | utoFill                    | 🛃 Opt                       | ions ,          | ø                              |                              |                             |                             |                                    |                                 |                                         |                                 |       |
| 🕻 🏟 🔠 👻 🍘 Accounts 🏀 Retail Signon 🛛 🗙                                                                                                    |                               |                            |                             |                 |                                |                              |                             |                             | - 53                               | -                               | h 🔹 🔂 Ba                                | age 👻 🌍 T <u>o</u>              | ols 🔻 |
| <b>J</b> Union Bank                                                                                                    |                               |                            |                             |                 |                                |                              |                             | Con<br>180<br>022<br>+91    | tact U<br>0 22 2<br>-2575<br>-22-2 | s:<br>22 44 (<br>1500<br>571 96 | In India -<br>(In India -<br>00 (For NF | Toll Free)<br>Chargeabl<br>Ris) | e)    |
| Retail Internet Banking Login                                                                                                    |                               |                            |                             |                 |                                |                              |                             |                             |                                    |                                 |                                         |                                 |       |
|                                                                                                    | * Virte                       | al Key                     | oard                        |                 |                                |                              |                             |                             |                                    |                                 |                                         |                                 |       |
| User ID                                                                                                    | *                             | ) 8                        | 9                           | 3               | 6                              | 5                            | 4                           | T                           | 7                                  | 2                               |                                         |                                 |       |
| Login Password                                                                                                    | * (v                          | y ] q                      | a                           | е               | с                              | ŕ                            | n                           | y                           | р                                  | 0                               |                                         |                                 |       |
| Verification Text 87a591c                                                                                                    |                               | g                          | h                           | b               | V                              | j                            | 1                           | m                           | t                                  |                                 |                                         |                                 |       |
| Enter Verification Text                                                                                                    | 0                             | 1 K                        | <u>u</u>                    | X               | f                              | S I                          | Z                           | 1                           | 2                                  | #                               |                                         |                                 |       |
|                                                                                                    |                               |                            |                             | -               | -                              |                              |                             | 1                           | *                                  | -#                              |                                         |                                 |       |
| Login Clear                                                                                                    |                               | e i e                      | 0                           | \$              | %                              |                              | &                           | ?                           | T                                  | 7                               | )                                       |                                 |       |
| Terms of Use   Disclaimer                                                                                                    |                               | Back                       | Space                       | 0               | lear                           | Ca                           | ps Lo                       | ck                          |                                    |                                 |                                         |                                 |       |
| 2 Factor Authentication - Safe & Secure ebanking:                                                                                                    | Us                            | e of Vir                   | tual Key                    | board           | d:                             |                              |                             |                             |                                    |                                 |                                         |                                 |       |
| If you are enabled for 2 Factor Authentication, then it is<br>essential for you to install latest JAVA on your system.<br>Download latest JAVA (Onfline) <u>Click here</u><br>Download latest JAVA (Offline) <u>Click here</u><br>For Demos, User Guide & Help <u>Click here</u> | We<br>acc<br>bo:              | recom<br>essing<br>xes for | mend t<br>from a<br>enablin | publi<br>g & us | virtual<br>c place<br>sing it. | keybo<br>e. Click<br>Click I | ard al<br>c on t<br>nere fo | lways,<br>he che<br>or Help | espec<br>ack bo                    | ially wh<br>× besid             | en you ar<br>de the tex                 | e<br>it                         |       |
| Customer Alert !! [Beware of phishing]<br>1 Do not respond to fraudulent communications asking your confident<br>1 Fraudulent e-mails contain links of look-alike websites to mislead in                                                                                         | itials like A<br>into enterin | /c No, L<br>Ig sens        | lser Id,<br>tive fina       | Passv           | vord, C<br>data.               | ard No                       | , etc.                      |                             |                                    |                                 |                                         |                                 |       |

User is navigated to the Software authentication where he can enter the secure PIN and generate OTP

| Authenticate                                |                                                                            |                                                                                                    |
|---------------------------------------------|----------------------------------------------------------------------------|----------------------------------------------------------------------------------------------------|
| UserID<br>PAM<br>Secured PIN<br>OTP<br>Subm | HARISHCHAND * Retail S/W * Generate Please Enter Your Secured PIN * Cancel | Forgot your Secured PIN? Click here<br>To Re-Activate Secured PIN on this machine. Click here<br>Click here to register for Mobile OTP |
| Note :<br>Please enter your la              | test Secured PIN and click on the Generate OTP                             | button. Then click on the Submit button.                                                                                               |

On the same page, a link is provided to the user to register for Mobile OTP.

Once the user clicks the link, an SMS will be sent to the user's registered mobile with mobile OTP provisioning instructions.

A confirmation message will be displayed to the user that the user is registered for mobile OTP

#### Mobile OTP Issuance – Existing user – Roaming Flow (Public Computer)

User logs in to the application by entering user name and password

| • E http://172.31.13.162:9081/corp/BANKAWAYARton.RetUser.Int.001=Y8AppSignonBarkId=0288AppType=corpark • • • • • • • • • • • • • • • • • • •                                                                                                    | il Signon - Windows Internet Exp                                                                                                    | olorer                                                                                                    |            |                                   |                                     |         |                                     |                               |                             |                                   |                            |                                    |                                        |                                          |                               | E   |
|----------------------------------------------------------------------------------------------------|----------------------------------------------------------------------------------------------------|----------------------------------------------------------------------------------------------------|------------|-----------------------------------|-------------------------------------|---------|-------------------------------------|-------------------------------|-----------------------------|-----------------------------------|----------------------------|------------------------------------|----------------------------------------|------------------------------------------|-------------------------------|-----|
| <pre>dt ywr Favorke Lods tekp<br/>e</pre>                                                                                                    | - 🔊 http://172.31.13.162:9081/d                                                                                                    | orp/BANKAWAY?Action.RetUser.Init.00                                                                                                    | 1=Y&AppS   | ignonBankIc                       | <b>=</b> 0268                       | АррТур  | oe=cor                              | porate                        | ~                           | - ++                              | ×                          | Live S                             | earch                                  |                                          |                               | ][  |
| Image: Seconds     Image: Seconds                                                                                                    | dit View Favorites Iools Help<br>C •                                                                                                    | Search Web 🔹 🛛 🌮 🛛 🔁 Site popu                                                                                                    | ups allowe | d 🐮 Autoi                         | -m )   E                            | 실 Opti  | ons <sub>d</sub>                    | ø                             |                             |                                   |                            |                                    |                                        |                                          |                               |     |
| Contact Us:<br>1800 22 2373 1300 (Thi Tridis - Toil Free)<br>022-2373 1300 (Thi Tridis - Chargesbele)<br>91-22:2373 1300 (Thi Tridis - Chargesbele)<br>91-22:2373 1300 (Thi Tridis - Chargesbele)<br>91-22:2373 1300 (Fin MRIs)         Retail Internet Banking Login         User ID         Login Password         Verification Text         Login Clear         Terms of Use   Disclaimer         Terms of Use   Disclaimer         Disclaimer         Login Clear         Terms of Use   Disclaimer         Disclaimer                                                                                                    | 88 👻 🏉 Accounts                                                                                                    | C Retail Signon                                                                                                    | x          | ]                                 |                                     |         |                                     |                               |                             |                                   |                            | - 53                               | -                                      | • 🔂 <u>P</u> ag                          | ie 🔹 🌍 T <u>o</u> d           | ol: |
| Retail Internet Banking Login         User ID         Login Password         Verification Text         Enter Verification Text         Login         Login         Clear         J         J         Terms of Use         Disclaimer <b>Description</b> To use vertical keyboard always, especially when you are accounted latest JAVA (Online) Click here for Parkets JAVA (Online) Click here for Parkets JAVA (Online) Click here for Demos, User Guide & Help Click here for Demos, User Guide & Help Click here for Demos asking your confidentials like Arc No, User Id, Password, Card No, etc.                                                                                                    | Union Bank                                                                                                    |                                                                                                    |            |                                   |                                     |         |                                     |                               |                             |                                   | Con<br>180<br>022<br>+91   | tact U<br>0 22 2<br>-2575<br>-22-2 | ls:<br>22 44 (In<br>1500 (I<br>571 960 | n India - T<br>In India -<br>10 (For NR1 | oll Free)<br>Chargeable<br>s) |     |
| User ID       • * Virtual Keyboard         Login Password       • * * * Virtual Keyboard         Verification Text       872591c         Enter Verification Text       872591c         Login       Clear         Login       Clear         Login       Clear         Terms of Use       Disclaimer         2 Factor Authentication - Safe & Secure ebanking:       Disclaimer         Troou are enabled for 2 Factor Authentication, then it is accompany of the secure ebanking:       Disclaimer         Download latest JAVA (Online)       Click here for the secure ebanking:       Disclaimer         Download latest JAVA (Online)       Click here for the secure ebanking from a public place. Click on the cock box beside the text boxes for enabling & using it. Click here for Help.         Download latest JAVA (Online)       Click here for the secure ebanking its the A/c No. User Id, Password, Card No. etc.         Concert respond to fraudulent communications acking your confidentials like A/c No. User Id, Password, Card No. etc.         Pownload is the secure explained into entering sensitive financial date.         Do not respond to fraudulent communications acking your confidentials like A/c No. User Id, Password, Card No. etc.         Pownload is the secure explained into entering sensitive financial date.         Do not respond to fraudulent communications taking your confidentials like A/c No. User Id, Password, Card No. etc.                                                                                                    | Retail Internet Banking Log                                                                                                    | in                                                                                                    |            |                                   |                                     |         |                                     |                               |                             |                                   |                            |                                    |                                        |                                          |                               |     |
| User ID       Image: State of the state stat |                                                                                                    | 2                                                                                                    |            | * Virtual                         | Keybo                               | ard     |                                     |                               |                             |                                   |                            |                                    |                                        |                                          |                               |     |
| Login Password       Image: Construction Construction Constructin Constructin Construction Construction Construction Cons | User ID                                                                                                    |                                                                                                    |            | 0                                 | 8                                   | 9       | 3                                   | 6                             | 5                           | 4                                 | T                          | 7                                  | 2                                      |                                          |                               |     |
| Verification Text       B7a591c         Enter Verification Text       I I I I I V I I IIIIIIIIIIIIIIIIIIIIII                                                                                                    | Login Password                                                                                                    |                                                                                                    |            | w                                 | q                                   | а       | е                                   | C                             | Ť.                          | n                                 | y                          | р                                  | 0                                      |                                          |                               |     |
| Enter Verification Text       Image: Clear         Login       Clear         Image: Clear       Image: Clear         Image: Clear       Image: Clear         Image: Clear       Image: Clear         Image: Clear       Image: Clear         Image: Clear       Image: Clear         Image: Clear       Image: Clear         Image: Clear       Image: Clear         Image: Clear       Image: Clear         Image: Clear       Image: Clear         Image: Clear       Image: Clear         Image: Clear       Image: Clear         Image: Clear       Image: Clear         Image: Clear       Image: Clear         Image: Clear       Clear         Image: Clear       Clear         Image: Clear       Clear         Image: Clear       Clear         Image: Clear       Clear         Image: Clear       Clear         Image: Clear       Clear         Image: Clear       Clear         Image: Clear       Clear         Image: Clear       Clear         Image: Clear       Clear         Image: Clear       Clear         Image: Clear       Clear         Image: Cl                                                                                                    | Verification Text                                                                                                    | 8725910                                                                                                    |            |                                   | ġ                                   | h       | b                                   | V                             | j                           | $\begin{bmatrix} i \end{bmatrix}$ | m                          | t                                  |                                        |                                          |                               |     |
| Enter Verification Text       I / · · · · · · · · · #         Login       Clear         I / · · · · · · · · · · · · · · · · · ·                                                                                                    | vernication rext                                                                                                    | 0/40010                                                                                                    |            | d                                 | ĸ                                   | LL S    | х                                   | f                             | s                           | z                                 |                            |                                    |                                        |                                          |                               |     |
| Login       Clear         Terms of Use       Disclaimer         J Factor Authentication - Safe & Secure ebanking:         Ty ou are enabled for 2 Factor Authentication, then it is estimated for you to install latest JAVA or your system. Download latest JAVA (Offline) Click here for the click here for Demos, User Guide & Kielp Click here for Demos, User Guide & Kielp Click here         Download latest JAVA (Offline) Click here for the click here for the click here                                                                                                    | Enter Verification Text                                                                                                    |                                                                                                    |            | 1                                 | 1                                   |         | >;                                  |                               | 1                           |                                   | I                          | ~                                  | #                                      |                                          |                               |     |
| Login       Clear       + : @ \$ % ] & ? ` } )         Terms of Use       Disclaimer         2 Factor Authentication - Safe & Secure ebanking:       Back Space       Clear         If you are enabled for 2 Factor Authentication, then it is essential for you to install latest JAVA on your system. Download latest JAVA on your system. Download latest JAVA on your system. Download latest JAVA on your system. Download latest JAVA (Clear bare processing from a public place. Click on the check box beside the text boxes for enabling & using it. Click here for Help.         Customer Alert !! [Beware of phishing]       Lob not respond to fraudulent communications asking your confidentials like A/c No, User Id, Password, Card No, etc.         1 Fraudulent e-mails contain links of look-alike websites to mislead into entering sensitive financial data.       Card No, etc.                                                                                                    |                                                                                                    |                                                                                                    |            | ()                                | - 95                                |         |                                     |                               |                             |                                   | {                          | *                                  |                                        | 1                                        |                               |     |
| Terms of Use     Disclaimer       2 Factor Authentication - Safe & Secure ebanking:     Use of Virtual Keyboard:       If you are enabled for 2 Factor Authentication, then it is assential for you to install latest JAVA (Online) click here     Use of Virtual Keyboard:       Download latest JAVA (Online) click here     We recommend to use virtual keyboard always, especially when you are accessing from a public place. Click on the check box beside the text boxes for enabling & using it. Click here for Help.       Pownload latest JAVA (Online) click here     We recommend to use virtual keyboard always, especially when you are accessing from a public place. Click on the check box beside the text boxes for enabling & using it. Click here for Help.       Pownload latest JAVA (Online) click here     We recommend to use virtual keyboard always, especially when you are accessing from a public place. Click on the check box beside the text boxes for enabling & using it. Click here for Help.       Pownload latest JAVA (online) click here     Second the check box beside the text boxes for enabling & using it. Click here for Help.       Po not respond to fraudulent communications asking your confidentials like A/c No, User Id, Password, Card No, etc.     Fraudulent e-mails contain links of look-alike websites to mislead into entering sensitive financial data.                                                                                                    |                                                                                                    | Login                                                                                                    |            | +                                 |                                     | @       | \$                                  | %                             | 1                           | 8                                 | ?                          | $[\mathbf{V}]$                     | }                                      | )                                        |                               |     |
| 2 Factor Authentication - Safe & Secure ebanking:       Use of Virtual Keyboard:         If you are enabled for 2 Factor Authentication, then it is essential for you to install latest JAVA (on inou click here)       We recommend to use virtual keyboard always, especially when you are accessing from a public place, Click on the check box beside the text boxes for enabling & using it. Click here for Help.         Download latest JAVA (Online) Click here       We recommend to use virtual keyboard always, especially when you are accessing from a public place, Click on the check box beside the text boxes for enabling & using it. Click here for Help.         Download latest JAVA (Online) Click here       Click here         For Demos, User Guide & Help Click here       Click here         Do not respond to fraudulent communications asking your confidentials like A/c No, User Id, Password, Card No, etc.       Fraudulent e-mails contain links of look-alike websites to mislead into entering sensitive financial data.                                                                                                    | Terms                                                                                                    | of Use   Disclaimer                                                                                                    |            | Ba                                | ick Sp                              | pace    | C                                   | lear                          | Ca                          | ps Lo                             | ck                         |                                    |                                        |                                          |                               |     |
| : Fraudulent e-mails contain links of look-alike websites to mislead into entering sensitive financial data.                                                                                                    | 2 Factor Authentication - Sa<br>If you are enabled for 2 Fact<br>examined i factor 2 (Antion<br>Download latest JAVA (Offlin<br>Download latest JAVA (Offlin<br>For Demos, User Guide & He<br>Customer Alert 1! [Beware o<br>z De not respond to fraudule | fe & Secure ebanking:<br>for Authentication, then it is<br>stat JAVA<br>of the secure your system.<br>e) Click here<br>(p Click here<br>f phahing)<br>f communications asking your con- | nfidential | Use o<br>We re<br>access<br>boxes | f Virtu<br>comm<br>sing fi<br>for e | er Id.  | board<br>public<br>public<br>g & us | virtual<br>c place<br>ing it. | keybo<br>, Click<br>Click F | ere fo                            | ways,<br>he che<br>or Help | espec<br>ack bo                    | ially whe<br>x beside                  | en you are<br>e the text                 |                               |     |
|                                                                                                    | : Fraudulent e-mails contain                                                                                                    | links of look-alike websites to mis                                                                                                    | lead into  | entering s                        | ensiti                              | ve fina | ncial                               | data.                         |                             |                                   |                            |                                    |                                        |                                          |                               | _   |

User is navigated to the authentication code page where the user has to enter the OTP received on the user's registered mobile number.

| Elle Edit View Favorites | 13.162:9081/corp/BANKAWAYTRAN?bwayparam=qBCKpBw0x05yfckF28m4DHJLyf%2FOu4Py<br>Iools Help<br>♥ 於 Search Web ♥ ◎ ◎ Ext popups allowed 등 AutoFill ♥ Option                                                                                                    | /0tt53QvRIaG2pr♥ ♥ 		 Live Search                                 |
|--------------------------|----------------------------------------------------------------------------------------------------|-------------------------------------------------------------------|
| 😪 🍄 🔀 🕶 🌈 Generato       | r 🧭 Union Bank of India 🗙                                                                                                    | 🏠 🔹 🗟 👘 🖶 🖓 Eage 🔹 🎯 Tools 🔹 🎽                                    |
| Union E                  | ol India                                                                                                    | 1800 22 22 44 (All-India Toll Free) +91-22-25719600 (From abroad) |
|                          | Enter the Activation Code provided to<br>Activation Code Public System<br>Please Select Type of System<br>Continue Cancel                                                                                                    | you via SMS                                                       |
|                          | Note :<br>If you do not receive SMS in next 3 minutes please<br>re-login or contact our Call Centre at 1800222244.<br>If you are trying to login from a Public Machine then<br>please select the Public System option which will ask<br>you for an Activation Code part time you login from the |                                                                   |

Once the authentication code verification is successful, user is navigated to the Software authentication where he can enter the secure PIN and generate OTP

On the same page, a link is provided to the user to register for Mobile OTP.

Once the user clicks the link, an SMS will be sent to the user's registered mobile with mobile OTP provisioning instructions.

| uthenticate                         |                                                                              |                                                                                                    |
|-------------------------------------|------------------------------------------------------------------------------|----------------------------------------------------------------------------------------------------|
| UserID<br>PAM<br>Secured PIN<br>OTP | HARISHCHAND * Retail S/W * Generate Please Enter Your Secured PIN * t Cancel | e OTP<br>Forgot your Secured PIN? Click here<br>To Re-Activate Secured PIN on this machine. Click here<br>Click here to register for Mobile OTP |
| Note :<br>Please enter your la      | test Secured PIN and click on the Generate OTP                               | button. Then click on the Submit button.                                                                                                    |

A confirmation message will be displayed to the user that the user is registered for mobile OTP.

#### Mobile OTP – Provisioning credentials on Mobile Device

Once the user opts for Mobile OTP, an SMS will be received on the user's registered mobile with provisioning instructions.

For provisioning the Mobile OTP credential on the smart-phone, the user should download the AorotID OTP application from the corresponding store and install it

The SMS contains URL for activation and Activation Code.

The user clicks the URL received in SMS and the installed ArcotID OTP application will be opened automatically with the URL field auto-populated.

The user then enters his user ID(The same userID with which the user accesses the internet banking application) and Activation Code and clicks save.

The user will be shown the confirmation message that the account has been successfully added on the mobile device.

The user has to use the same secure PIN in Mobile Device Account that he is using on the e-Banking application for generating OTPs in software token.

#### **Mobile OTP Authentication – Existing user**

Once the user is successfully enrolled for Mobile OTP and provisioned with the credentials on the mobile device, the user logs in to the application.

| × 1                                                                                                    | 💏 Search Web 🔹 🛷 🔂 🔂 Sit                                                                                                    | e popups allowed | T Autoi                  | Fill                        | 🜏 Opt                     | ions ,                  | ø                             |                              |                            |                            |                                     |                                  |                                           |                            |
|----------------------------------------------------------------------------------------------------|----------------------------------------------------------------------------------------------------|------------------|--------------------------|-----------------------------|---------------------------|-------------------------|-------------------------------|------------------------------|----------------------------|----------------------------|-------------------------------------|----------------------------------|-------------------------------------------|----------------------------|
| 88 🔹 🌈 Accounts                                                                                                    | CRetail Signon                                                                                                    | ×                |                          |                             |                           |                         |                               |                              |                            |                            | • 🖾                                 | - 6                              | a - 🔂 Ba                                  | ige 🕶 🌀                    |
| Union Bank                                                                                                    |                                                                                                    |                  |                          |                             |                           |                         |                               |                              |                            | Cor<br>180<br>022<br>+91   | tact L<br>0 22 2<br>-2575<br>L-22-2 | Js:<br>22 44 (<br>1500<br>571 96 | (In India -<br>(In India -<br>500 (For NR | Toll Fre<br>Charge<br>(Is) |
|                                                                                                    |                                                                                                    |                  |                          |                             |                           |                         |                               |                              |                            |                            |                                     |                                  |                                           |                            |
| Retail Internet Banking Lo                                                                                                    | ogin                                                                                                    |                  |                          |                             |                           |                         |                               |                              |                            |                            |                                     |                                  |                                           |                            |
| licer ID                                                                                                    |                                                                                                    |                  | Virtual                  | Keybo                       | pard                      |                         |                               |                              |                            |                            |                                     |                                  |                                           |                            |
| 030110                                                                                                    |                                                                                                    |                  | 0                        | 8                           | 9                         | 3                       | 6                             | 5                            | 4                          | T                          | 7                                   | 2                                |                                           |                            |
| Login Password                                                                                                    |                                                                                                    |                  | W                        | q                           | а                         | е                       | С                             | r                            | n                          | y                          | р                                   | 0                                |                                           |                            |
| Verification Text                                                                                                    | 87a591                                                                                                    | C                | 1                        | g                           | h                         | b                       | V                             | j                            | i                          | m                          | t                                   |                                  |                                           |                            |
|                                                                                                    |                                                                                                    |                  | d                        | ĸ                           | u                         | x                       | f                             | s                            | Z                          |                            |                                     |                                  |                                           |                            |
| Enter Verification Tex                                                                                                    | t                                                                                                    |                  | 1                        | 1                           |                           | >                       | <                             |                              | -                          | 1                          | ~                                   | #                                |                                           |                            |
|                                                                                                    | Login Clear                                                                                                    | 1                | (                        | Ľ                           |                           | _                       |                               |                              |                            | 1                          | *                                   |                                  |                                           |                            |
|                                                                                                    |                                                                                                    | ,                | +                        |                             | @                         | \$                      | %                             | 1                            | 8                          | ?                          | N.                                  | }                                | )                                         |                            |
| Tern                                                                                                    | ns of Use   Disclaimer                                                                                                    |                  | Ba                       | ack Sj                      | pace                      | C                       | lear                          | Ca                           | ps Lo                      | ck                         |                                     |                                  |                                           |                            |
| 2 Factor Authentication -                                                                                                    | Safe & Secure ebanking:                                                                                                    |                  | Use o                    | f Virtu                     | al Key                    | board                   | 1:                            |                              |                            |                            |                                     |                                  |                                           |                            |
| If you are enabled for 2 F<br>essential for you to install<br>Download latest JAVA (Onf<br>Download latest JAVA (Off<br>For Demos, User Guide & I | actor Authentication, then it is<br>latest JAVA on your system.<br>line) <u>Click here</u><br>Help <u>Click here</u><br>Help <u>Click here</u> |                  | We re<br>access<br>boxes | icomn<br>sing fi<br>i for e | nend t<br>rom a<br>nablin | puse<br>publi<br>g & us | virtual<br>c place<br>ing it. | keyba<br>a. Click<br>Click I | bard a<br>k on t<br>here f | lways,<br>he ch<br>or Helj | espec<br>eck bo<br>p.               | ially w<br>ix besi               | hen you are<br>de the tex                 | 2                          |

Now the user is shown with the options page where the user can choose the authentication between Software Token or the Mobile OTP for generating OTPs

| Authenticate                                       |                                                     |  |
|----------------------------------------------------|-----------------------------------------------------|--|
| UserID                                             | HARISHCHAND *                                       |  |
| PAM                                                | Retail S/W                                          |  |
| Choose Authentication Option                       | Select-<br>-Select-<br>Software Token<br>Mobile OTP |  |
| Note :<br>Please select either Software Token or M | obile OTP as your Authentication Option.            |  |

Once the user selects Mobile OTP, the user is navigated to the page where the user can enter the OTP generated on the mobile device.

| Authenticate                         |                                                          |                           |
|--------------------------------------|----------------------------------------------------------|---------------------------|
| UserID                               | HARISHCHAND *                                            |                           |
| PAM                                  | Retail S/W                                               |                           |
| OTP                                  | *                                                        |                           |
|                                      | Submit Cancel                                            |                           |
| Note :<br>Please enter your latest S | ecured PIN and click on the Generate OTP button. Then cl | ick on the Submit button. |

The user opens the ArcotID OTP application on the mobile device and enters the secure PIN.

The user will be shown with OTPs that are valid for 30 secs and keeps changing every 30 secs. The timer will also be shown to the user along with the generated OTP.

The user enters the OTP on the eBanking application for authentication.

#### **Mobile OTP Issuance – New User**

User enters into the e-Banking application by entering username and password.

| - 🔊 http://172.31.13.162:9081/corp                                                                                                    | p/BANKAWAY?Action.RetUser.Init.001=\                                                            | /&AppSign | onBankId                 | =0268            | АррТур                      | oe=cor                     | porate                        | *                           | - +9                         | ×                          | Live S                             | earch                          |                                   |                              |                 |
|----------------------------------------------------------------------------------------------------|-------------------------------------------------------------------------------------------------|-----------|--------------------------|------------------|-----------------------------|----------------------------|-------------------------------|-----------------------------|------------------------------|----------------------------|------------------------------------|--------------------------------|-----------------------------------|------------------------------|-----------------|
| lit View Favorites Iools Help                                                                                                    | sarch Web 👻 👘 🕞 Site popups                                                                     | allowed   | 🗑 AutoF                  | an   [ E         | 🔄 Opti                      | ons a                      | ,                             |                             |                              |                            |                                    |                                |                                   |                              |                 |
| 88 - Counts                                                                                                    | 🖉 Retail Signon 🛛 🗙                                                                             |           |                          |                  |                             |                            |                               |                             |                              |                            | - 🖾                                | - 6                            | • • 🗗                             | Page •                       | - 🎯 Т           |
| Union Bank                                                                                                    |                                                                                                 |           |                          |                  |                             |                            |                               |                             |                              | Con<br>180<br>022<br>+91   | tact U<br>0 22 2<br>-2575<br>-22-2 | ls:<br>22 44<br>1500<br>571 90 | (In India<br>(In Indi<br>600 (For | a - Toll<br>a - Chi<br>NRIs) | Free)<br>argeab |
| Retail Internet Banking Login.                                                                                                    |                                                                                                 |           |                          |                  |                             |                            |                               |                             |                              |                            |                                    |                                |                                   |                              |                 |
| 11 XD                                                                                                    |                                                                                                 | -         | Virtual H                | Ceybo            | ard                         |                            |                               |                             |                              |                            |                                    |                                |                                   |                              |                 |
| User ID                                                                                                    |                                                                                                 |           | 0                        | 8                | 9                           | 3                          | 6                             | 5                           | 4                            | τ                          | 7                                  | 2                              |                                   |                              |                 |
| Login Password                                                                                                    |                                                                                                 |           | W                        | q                | а                           | e                          | C                             | Ť.                          | n                            | y                          | р                                  | 0                              |                                   |                              |                 |
| Monification Toxt                                                                                                    | 87a591c                                                                                         |           |                          | g                | h                           | b                          | V                             | j                           | 1                            | m                          | t                                  |                                |                                   |                              |                 |
| Vernication Text                                                                                                    | oracore                                                                                         |           | d                        | ĸ                | ш                           | x                          | f                             | s                           | z                            |                            |                                    |                                |                                   |                              |                 |
| Enter Verification Text                                                                                                    |                                                                                                 |           | 1                        | 1                |                             | >;                         | <                             | 1                           |                              | I                          | ~                                  | #                              |                                   |                              |                 |
|                                                                                                    |                                                                                                 |           |                          | - 95             |                             | -                          |                               |                             |                              | {                          | *                                  |                                |                                   |                              |                 |
|                                                                                                    | Login Clear                                                                                     |           | +                        |                  | @                           | \$                         | %                             | T                           | &                            | ?                          | [ V]                               | }                              |                                   |                              |                 |
| Terms of                                                                                                    | Use   Disclaimer                                                                                |           | Ва                       | ck Sp            | pace                        | C                          | lear                          | Ca                          | ps Lo                        | ck                         |                                    |                                |                                   |                              |                 |
| 2 Factor Authentication - Safe                                                                                                    | & Secure ebanking:                                                                              |           | Use of                   | Virtu            | al Key                      | board                      | 1:                            |                             |                              |                            |                                    |                                |                                   |                              |                 |
| If you are enabled for 2 Factor<br>essential for you to install later<br>Download latest JAVA (Online)<br>Download latest JAVA (Offline)<br>For Demos, User Guide & Help | Authentication, then it is<br>st JAVA on your system.<br>Click here<br>Click here<br>Click here |           | We re<br>access<br>boxes | ing fr<br>for ei | rend to<br>rom a<br>nabling | public<br>public<br>g & us | virtual<br>c place<br>ing it. | keybo<br>, Click<br>Click I | bard al<br>k on t<br>here fr | ways,<br>he che<br>or Help | espec<br>ack bo                    | ially w<br>x besi              | hen you<br>ide the 1              | are<br>text                  |                 |
| Customer Alert !! [Beware of p                                                                                                    | hishing]                                                                                        |           |                          |                  |                             |                            |                               |                             |                              |                            |                                    |                                |                                   |                              |                 |

The user is shown with the option page where the user can select the authentication type as Software Token/Mobile OTP or No I don't want Token.

| Good people to bank with                                                                                                    |                      |
|----------------------------------------------------------------------------------------------------|----------------------|
| Safe Secure Internet Banking 🦄                                                                                                    |                      |
| ank has introduced 2FA (Two Factor Authentcation), as an additional security feature for making Ir<br>anking more secure. This is a safeguard against cyber threats like phishing/vishing to steal your c<br>ia fraudulent communications. | ternet<br>redentials |
| ank highly recommends you to get registered for 2FA for more safe & secure Internet Ban                                                                                                    | king.                |
| Software Token                                                                                                    |                      |
| ou will be enabled for 2FA(Software Token) instantly.                                                                                                    |                      |
| ou will get an activation Code via SMS, while login to Internet Banking. So, update your mobile no<br>ranch & get SMS banking (a free service).                                                                                            | . at                 |
| nroll yourself. This is one time activity. <u>Click here for details</u>                                                                                                    |                      |
| harges: One time fee for Software Token Rs.150 only.                                                                                                    |                      |
|                                                                                                    |                      |
| n selecting Mobile OTP option, you will get a sms on your registered mobile number with provisioni                                                                                                    | ng details.          |
| ou have to download application (ArcotID OTP) from App Store of your mobile OS. In case your m<br>andset is not supported, download the desktop version from the link available on our website.                                            | obile                |
| nroll yourself. This is one time activity. <u>Click here for details</u>                                                                                                    |                      |
| o download list of supported Mobile Operating Systems <u>Click here.</u>                                                                                                    |                      |
| harges: One time fee for Mobile OTP is Rs.150 only.                                                                                                    |                      |
| Software Token Mobile OTP No, I don't want Token                                                                                                    |                      |
|                                                                                                    |                      |

The user selects Mobile OTP and a confirmation message is displayed to the user that an SMS has been sent to the user's registered mobile number with provisioning instructions.

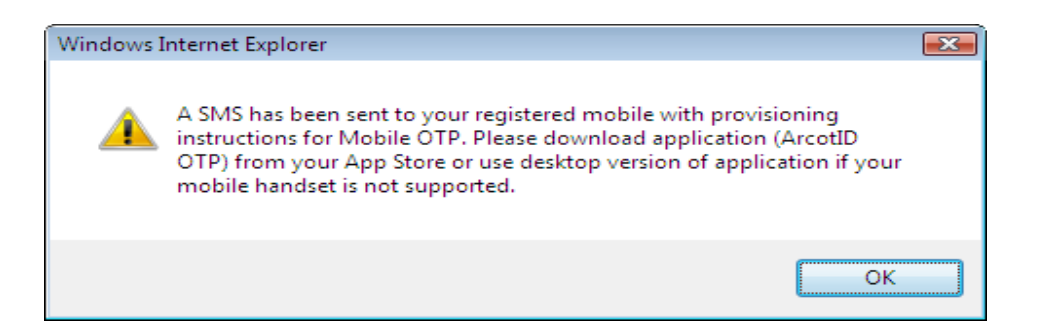

#### Mobile OTP Authentication – New user

Once the user is successfully enrolled for Mobile OTP and provisioned with the credentials on the mobile device, the user logs in to the application by entering user name and password.

| / - 🙋 http://172.31.13.162:9081,                                                                                                    | corp/BANKAWAY?Action.RetUser.Init                                                                                                    | .001=Y&AppSig    | nonBankIo               | 1=0268           | АррТур                      | oe=cor                   | porate                        | ~                           | - ++                        | ×                           | Live S                             | earch                                         |                                          |                            |
|----------------------------------------------------------------------------------------------------|----------------------------------------------------------------------------------------------------|------------------|-------------------------|------------------|-----------------------------|--------------------------|-------------------------------|-----------------------------|-----------------------------|-----------------------------|------------------------------------|-----------------------------------------------|------------------------------------------|----------------------------|
| lit Yiew Favorites Iools Help                                                                                                    | 🏷 Search Web 👻 🛛 🌮 Site p                                                                                                    | opups allowed    | 1 Auto                  | en   E           | opti                        | ons 🖉                    | ø                             |                             |                             |                             |                                    |                                               |                                          |                            |
| 88 💌 🏀 Accounts                                                                                                    | CRetail Signon                                                                                                    | ×                |                         |                  |                             |                          |                               |                             |                             |                             | - 🖾                                | -                                             | - E Bag                                  | e - 🕥                      |
| Union Bank<br>of India                                                                                                    |                                                                                                    |                  |                         |                  |                             |                          |                               |                             |                             | Con<br>180<br>022<br>+91    | tact U<br>0 22 1<br>-2575<br>-22-2 | <b>Js:</b><br>22 44 (I<br>i 1500 (<br>571 960 | n India - T<br>In India -<br>30 (For NR) | oll Free)<br>Chargea<br>s) |
| Retail Internet Banking Lo                                                                                                    | jin                                                                                                    |                  |                         |                  |                             |                          |                               |                             |                             |                             |                                    |                                               |                                          |                            |
|                                                                                                    |                                                                                                    | 3                | Virtual                 | Keybo            | ard                         |                          |                               |                             |                             |                             |                                    |                                               |                                          |                            |
| User ID                                                                                                    |                                                                                                    |                  | 0                       | 8                | 9                           | 3                        | 6                             | 5                           | 4                           | T                           | 7                                  | 2                                             |                                          |                            |
| Login Password                                                                                                    |                                                                                                    |                  | w                       | q                | а                           | е                        | с                             | ŕ                           | n                           | y                           | p                                  | 0                                             |                                          |                            |
| Monification Toxt                                                                                                    | 8735916                                                                                                    | -                | E                       | g                | h                           | b                        | V                             | j                           | 1                           | m                           | t                                  |                                               |                                          |                            |
| vermeation rext                                                                                                    | Urado i c                                                                                                    |                  | d                       | ĸ                | LL.                         | х                        | f                             | s                           | Z                           |                             |                                    |                                               |                                          |                            |
| Enter Verification Text                                                                                                    |                                                                                                    |                  | 1                       | Ţ                |                             | >:                       |                               | 1                           |                             | I                           |                                    | #                                             |                                          |                            |
|                                                                                                    |                                                                                                    |                  | 0                       |                  |                             | ^                        |                               |                             |                             | 1                           | *                                  |                                               | 1                                        |                            |
|                                                                                                    | Login                                                                                                    |                  | +                       |                  | @                           | \$                       | %                             | 1                           | 8                           | ?                           | [N]                                | }                                             | )                                        |                            |
| Term                                                                                                    | s of Use   Disclaimer                                                                                                    |                  | Ba                      | ack Sj           | pace                        | C                        | lear                          | Caj                         | ps Lo                       | ck                          |                                    |                                               |                                          |                            |
| 2 Factor Authentication - S                                                                                                    | afe & Secure ebanking:                                                                                                    |                  | Use o                   | f Virtu          | al Key                      | board                    | 1:                            |                             |                             |                             |                                    |                                               |                                          |                            |
| If you are enabled for 2 Fa<br>essential for you to install 1<br>Download latest JAVA (Onlir<br>Download latest JAVA (Offlir<br>For Demos, User Guide & H | tor Authentication, then it is<br>atest JAVA on your system.<br>ee) <u>Click here</u><br>ee) <u>Click here</u><br>elp <u>Click here</u> |                  | We re<br>acces<br>boxes | sing fi<br>for e | nend to<br>rom a<br>nabling | puse<br>public<br>3 & us | virtual<br>c place<br>ing it. | keybo<br>. Click<br>Click h | ard al<br>c on t<br>iere fo | lways,<br>he che<br>or Helj | espec<br>eck bo                    | ially whe<br>× besid                          | en you are<br>e the text                 |                            |
| Customer Alert !! [Beware                                                                                                    | of phishing]                                                                                                    | a sufid a sticla | lilia d'a l             | Nec. 11e         |                             |                          |                               | and No.                     |                             |                             |                                    |                                               |                                          |                            |

Now the user is shown with a page where the user will be able to set PAM and enter the OTP generated on the mobile device.

| + Rel http://172.31.13.162:9081/co                               | p/BANKAWAY?bwayparam=yKNHf2DA%2Fk%2FSDNEuW8lfOGD%2BJW0           | 2By0Tk9ei0jzh9FNei 🗙 🦘 🔀 Live Search                 |               |
|------------------------------------------------------------------|------------------------------------------------------------------|------------------------------------------------------|---------------|
| dit View Favorites Iools Help                                    | jearch Web 🔹 😻 🕞 Site popups allowed 📷 AutoFill 📔 🚾 Opl          | tions 🥒                                              |               |
| - 88 - 🏀 Generator                                               | 🧭 Mobile OTP User Authenti 🗙                                     | 🟠 🔹 📾 🔹 🔂 Page 🕶                                     | () T <u>o</u> |
| Union Bank                                                       |                                                                  | 1800 22 22 44 (All-India<br>+91-22-25719600 (From    | Toll Fr       |
| Authenticate                                                     |                                                                  |                                                      |               |
| UserID<br>PAM                                                    | HARISHCHAND *                                                    |                                                      |               |
| OTP<br>To Provision for Softwar                                  | e Token. Click here                                              |                                                      |               |
|                                                                  | Submit Cancel                                                    |                                                      |               |
| Note :<br>Please enter your latest Secured<br>* Mandatory Fields | I PIN and click on the Generate OTP button. Then click on the Si | ubmit button.                                        |               |
| vright © Union Bank of India Th                                  | is site is best viewed on Microsoft® Internet Explorer 6.0+ and  | Netscape® Navigator 4.3+ with resolution 1024 X 768. |               |
|                                                                  |                                                                  |                                                      |               |

The user opens the Mobile OTP application, and enters the PIN

Once the PIN is validated, the Mobile OTP application starts generating OTPs every 30 sec.

User enters the OTP generated on the mobile to the e-Banking application on the web page for authentication.

#### **CORPORATE USERS:-**

#### Mobile OTP Issuance – Existing users

User logs into the application by entering Corporate ID, User ID and password.

| 🖉 Corporate Signon - V | Vindows Internet Explo                                                                                         | rer                                                                                            |                     |                                                                                                    |                          |
|------------------------|----------------------------------------------------------------------------------------------------|------------------------------------------------------------------------------------------------|---------------------|----------------------------------------------------------------------------------------------------|--------------------------|
| 💮 - 🔊 http://1         | 72.31.13.162:9081/corp/BAN                                                                                     | KAWAY?Action.CorpUser.In                                                                       | nit.001=Y&AppSignor | 18ankId=026&AppType=corporate 🛛 😽 🔀 Live Search                                                                                                    | P-9                      |
| Eile Edit Yiew Favorit | tes Iools Help                                                                                                 | Web 🔹 🛷 🔀 Site                                                                                 | popups allowed 🗄 📳  | AutoFill Options 🥒                                                                                                    |                          |
| 😪 🍄 🛛 😹 🕶 🏈 Acco       | 🙀 🏟 😕 👻 🍘 Accounts 🦉 Corporate Signon 🗙 🏠 🖓                                                                    |                                                                                                |                     |                                                                                                    | e + 🎯 T <u>o</u> ols + 🦥 |
|                        | Bank                                                                                                    |                                                                                                |                     | 1800 22 22 44 (All-Ind<br>+91-22-25719600 (Fro                                                                                                    | ia Toli Free) 🔷          |
|                        |                                                                                                    |                                                                                                | Look & Feel o       | of the site has been changed as Bank has migrated to a new Vo                                                                                                    | ersion.                  |
|                        | Corporate Internet I                                                                                           | Banking Login.                                                                                 |                     |                                                                                                    |                          |
|                        | Corporate ID                                                                                                   | sm473582                                                                                       |                     |                                                                                                    |                          |
|                        | User ID                                                                                                    | sm1                                                                                            |                     | ** Virtual Keyboard                                                                                                    |                          |
|                        | Login Password<br>Verification                                                                                 | febd0b                                                                                         | 1                   | d   f c t m q r s e 532<br>k z g n w x b o h 976<br>y a   V p u j 840                                                                                                    |                          |
|                        | Enter<br>Verification<br>Text *                                                                                | febd0b1                                                                                        |                     | ■ § ^ } § 6 ~ I . • N I<br>I ) # ( @ I + ¢ 7 /<br>• - I * § * ⊅ ⊂<br>Back Space Clear Caps Lock                                                                                                    |                          |
|                        | Ter                                                                                                    | Login Clear                                                                                    | e                   |                                                                                                    |                          |
|                        | Security Note:<br>Our site is VeriSig<br>site. Your user id I<br>travels in a highly s<br>mode with 128 bit er | an secured<br>& password<br>recured SSL<br>neryption.                                          | VeriSign<br>Secured | Use of Virtual Keyboard:<br>We recommend to use virtual keyboard always,<br>recommend to use and from a public place.<br>Click on the check box beside the text boxes for<br>enabling & using it. Click here for Help.              | ~                        |
| Done                   | Security Note:<br>Our site is Verifig<br>site. Your user is<br>travels in a highly s<br>mode with 128 bit er   | Login Clear<br>ms of Use   Disclaimer<br>n secured<br>s. password<br>ecured SSL<br>corryption. | VeriSign<br>Secured | Use of Virtual Keyboard:<br>We recommend to use virtual keyboard always,<br>especially when you are accessing from a public place.<br>Click on the check box beside the text boxes for<br>enabling & using it. Click here for Help. | € 100% ×                 |

A link is shown to the user in the authentication page where the user can opt for Mobile OTP by clicking.

| Authenticate U                                                          | lser                                                                                                    |                                                                                                    |                                                                                                    |                            |
|-------------------------------------------------------------------------|----------------------------------------------------------------------------------------------------|----------------------------------------------------------------------------------------------------|----------------------------------------------------------------------------------------------------|----------------------------|
| Username<br>OTP                                                         | SM473582-SM1                                                                                                    | PAM                                                                                                    | Corporate H/W                                                                                                    | Synchronize Hardware Token |
| Descrip<br>Please the LED<br>If you y<br>on the "<br>If you<br>"Lost/MI | Submit<br>tion :<br>cick on the button on your<br>screen<br>would like to synchronize yo<br>Synchronize Hardware Token<br>have Lost/Misplaced/Damag | Cancel<br>Hardware Token a<br>ur Hardware Toker<br>1" link on the right<br>jed your Hardware<br>Token" link on the | nd enter the number displaye<br>with our server then please<br>of the page<br>Token then please click on<br>right of the page | d on<br>click              |

Once the user clicks on the link, an SMS will be sent to the user `s registered mobile number with provisioning instructions. Addition of user account in Desktop Application is explained in other document.

#### Mobile OTP issuance – New Users

User enters into the e-Banking application by entering Corporate ID, User ID and password.

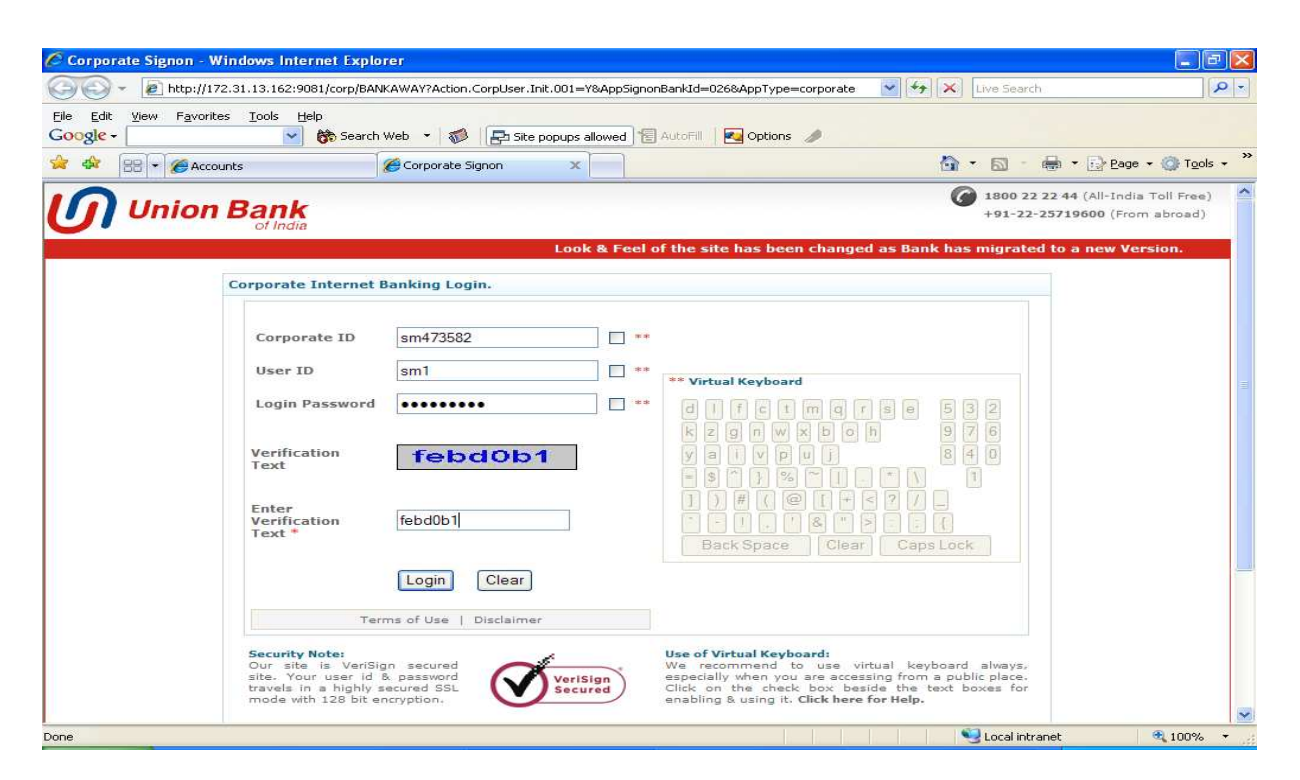

The user is shown with the options where the user can opt for hardware token/mobile OTP or No, I don't want Token.

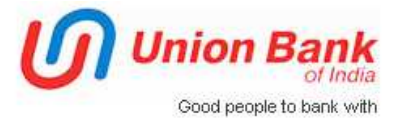

# Safe Secure Internet Banking

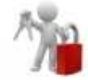

Bank has introduced 2FA (Two Factor Authentcation), as an additional security feature for making Internet Banking more secure. This is a safeguard against cyber threats like phishing/vishing to steal your credentials via fraudulent communications.

Bank highly recommends you to get registered for 2FA for more safe & secure Internet Banking.

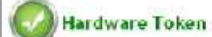

Hardware Token will be supplied to you within 10 working days.

Enroll yourself. This is one time activity. Click here to see the demo.

You can generate dynamic security codes using the device, which will be required while you login to internet banking module.

Charges:One time fee Hardware Token Rs.500 only.

# 😡 Mobile OTP

On selecting Mobile OTP option, you will get a sms on your registered mobile number with provisioning details. You have to download application (ArcotID OTP) from App Store of your mobile OS. In case your mobile handset is not supported, download the desktop version from the link available on our website.

Enroll yourself. This is one time activity. <u>Click here for details...</u>

To download list of supported Mobile Operating Systems <u>Click here.</u>

Charges: One time fee for Mobile OTP is Rs.150 only.

Hardware Token

Mobile OTP

No, I don't want Token

The user selects Mobile OTP.

The user is shown with a confirmation message that the Mobile OTP provisioning instructions have been sent to the user's registered mobile.

#### **Mobile OTP Authentication – New User**

User enters into the e-Banking application by entering Corporate ID, User ID and password.

| Corporate Signon - Win<br>Corporate Signon - Win | dows Internet Explo<br>1.13.162:9081/corp/BAN                                                                                | rer<br><away?action.corpuser< th=""><th>.Init.001=Y&amp;AppSignor</th><th>nBankId=026&amp;AppType=corporate 🛛 😽 🗙 Live Search</th><th></th></away?action.corpuser<> | .Init.001=Y&AppSignor                 | nBankId=026&AppType=corporate 🛛 😽 🗙 Live Search                                                                                                    |                                                                        |
|--------------------------------------------------|----------------------------------------------------------------------------------------------------|----------------------------------------------------------------------------------------------------|---------------------------------------|----------------------------------------------------------------------------------------------------|------------------------------------------------------------------------|
| Eile Edit View Favorites                         | Iools Help                                                                                                    | web 👻 🧒 🛃 Sit                                                                                                    | e popups allowed ] 🔞                  | AutoFill Options 🥒                                                                                                    |                                                                        |
| 😪 🏟 🔠 🕶 🍘 Accounts                               | s                                                                                                    | 🏉 Corporate Signon                                                                                                    | ×                                     | 🔂 * 🖾 ·                                                                                                    | 🖶 🔹 🔂 Page 🔹 🎯 Tools 👻 🍟                                               |
| Union E                                          | Bank<br>of India                                                                                                    |                                                                                                    | Look & Feel o                         | f 1800 22<br>+91-22-<br>of the site has been changed as Bank has migrate                                                                                                    | 22 44 (All-India Toll Free) 25719600 (From abroad) d to a new Version. |
|                                                  | Corporate Internet I<br>Corporate ID<br>User ID<br>Login Password<br>Verification<br>Text<br>Enter<br>Verification<br>Text * | sm473582<br>sm1<br>•••••••<br>febd0b1<br>[Login] Clear<br>ms of Use   Disclaim                                                                                      | • • • • • • • • • • • • • • • • • • • | <pre>** Virtual Keyboard d 1 f c t m q r s e 5 3 2 K z g n W X b o B 9 7 6 y s i v p u j 8 4 0 5 7 6 1 3 # C @ C + c ? 7 1 3 # C @ C + c ? 7 2 - 1 - C &amp; * P - : C Back Space Clear Caps Lock</pre>                             |                                                                        |
|                                                  | Security Note:<br>Our site is VeriSig<br>site. Your user id 1<br>travels in a highly s<br>mode with 128 bit er               | in secured<br>& password<br>ecured SSL<br>heryption.                                                                                                    | VeriSign<br>Secured                   | Use of Virtual Keyboard:<br>We recommend to use virtual keyboard always,<br>especially when you are accessing from a public place.<br>Click on the check box beside the text boxes for<br>enabling & using it. Click here for Help. |                                                                        |

The user is shown with the options page where the user can select the authentication type as Hardware Token or Mobile OTP.

| Authenticate                 |                                                      |  |
|------------------------------|------------------------------------------------------|--|
| UserID                       | SM473582-SM1 *                                       |  |
| PAM                          | Corporate H/W *                                      |  |
| Choose Authentication Option | Select-<br>→ Select-<br>Hardware Token<br>Mobile OTP |  |
| Note :                       |                                                      |  |

User selects Mobile OTP, and the corresponding page will be opened where the user can enter OTP generated on the mobile device / Desktop Application.

| ogle 🗸 🔤 😵 Search Web 🔹 🐲 🖓 🛃 Site popups allowed 📳 AutoFill 💽 Options 🥒                                                                  |                                                                   |
|----------------------------------------------------------------------------------------------------|-------------------------------------------------------------------|
| 🛿 🕄 👻 🏀 Mobile OTP User Authenti 🗙 🌈 Génerator                                                                                            | 🛐 🔹 🔝 👘 👘 🔂 Page 🔹 🎯 Too                                          |
| Union Bank<br>of India                                                                                                    | 1800 22 22 44 (All-India Toll Fre<br>+91-22-25719600 (From Abroad |
| Authenticate                                                                                                    |                                                                   |
| UserID SM473582-SM1 * PAM asdf * OTP * Submit Cancel                                                                                      |                                                                   |
|                                                                                                    |                                                                   |
| Note :<br>Please enter your latest Secured PIN and click on the Generate OTP button. Then click on the Submit butto<br>* Mandatory Fields | n.                                                                |
| Note :<br>Please enter your latest Secured PIN and click on the Generate OTP button. Then click on the Submit butto<br>* Mandatory Fields | n.                                                                |

On successful authentication, user is logged into the e-Banking application.